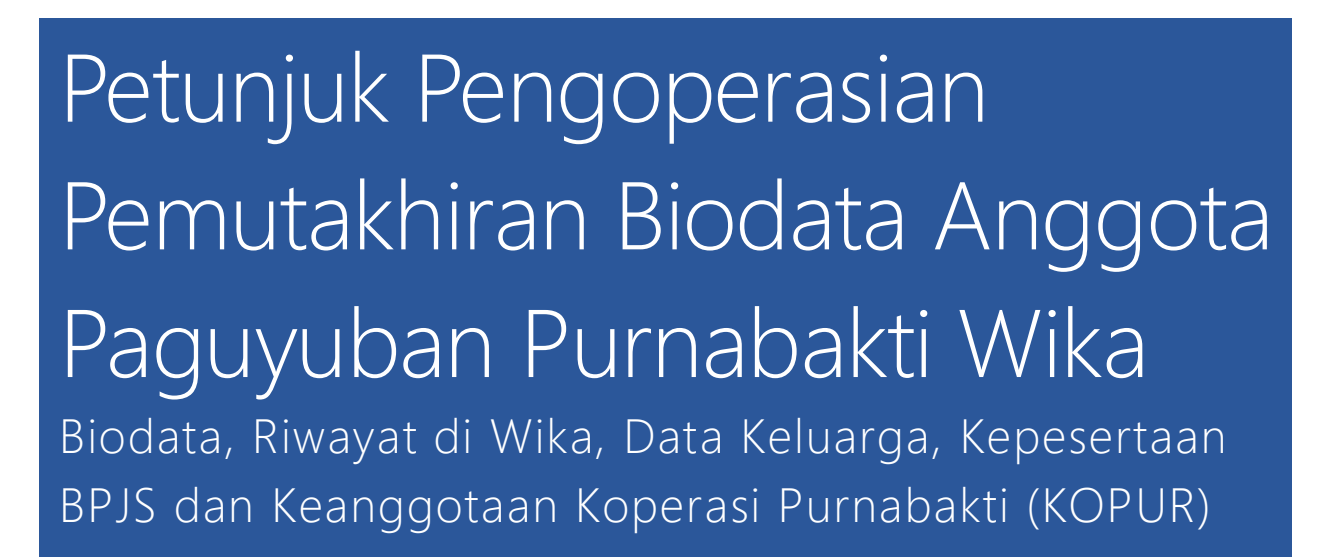

Buka situs web : www.purnawika.com melalui web browser (IE atau Mozila FireFox atau lainnya) dengan alamat url sebagai berikut : <u>www.purnawika.com</u>.

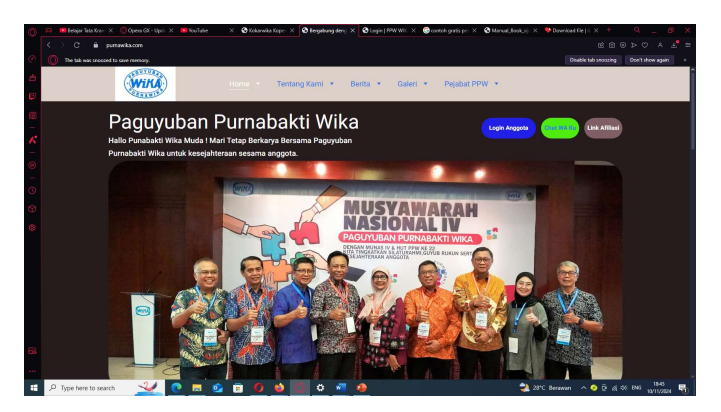

## Login Anggota

Pilih Tombol **[Login Anggota**] pada Menu Beranda situs website www.**Purnawika.com** dan Masukan Login dengan Nomor Anggota Paguyuban Purnabakti Wika seperti (**PPPOXXX**) dan password standar adalah : **guyubrukunsejahtera**. Pada tampilan seperti dibawah ini :

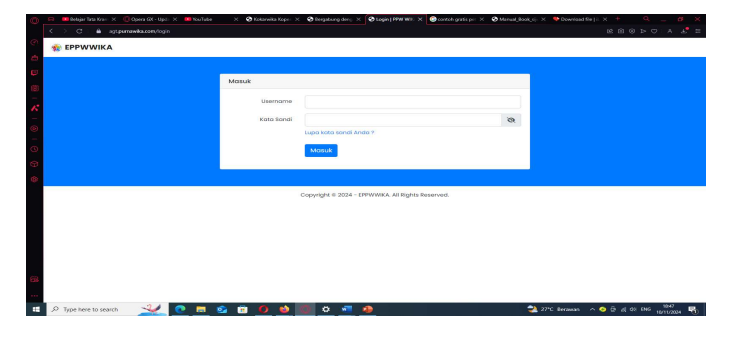

Peringatan : Bila Login dan password anda benar maka akan muncul tampilan di bawah ini :

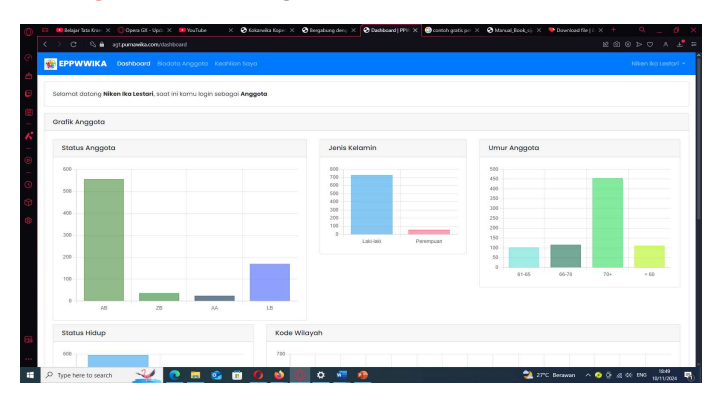

Kemudian pilih menu : Biodata Anggota

| ٥   | 📪 🗰 Belgin basit X 🔞 Open Git - Lj X 📾 YouTube — X 🕲 Datawita Ko; X 🕲 Benjabang di X 🕲 Bookea Angy X 🕲 Contrabyriti; X 🕲 Manuel Book, X 🗣 Downlaad File: X 🕲 Poessed Mir: X + |                    |                  |                                          |  |
|-----|----------------------------------------------------------------------------------------------------|--------------------|------------------|------------------------------------------|--|
|     | K ) C 🔒 sitemanikason politeisista 🖉 🖉 🖉 🖉                                                                                                    |                    |                  |                                          |  |
| (C) | EPPWWIKA Daithboard Biodata Ang                                                                                                    | gota Keahlion Saya |                  | Heru Herwantoro -                        |  |
|     | Biodata Anggota                                                                                                    |                    |                  | Dashboard / Biodata Anggota              |  |
|     |                                                                                                    | Data Diri          | Perbarul Biodata |                                          |  |
|     |                                                                                                    | Nama Anggota       | Heru Herwantoro  |                                          |  |
|     |                                                                                                    | No Anggoto PPW     | PPW0740          |                                          |  |
|     |                                                                                                    | Tanggal Masuk PPW  | 2024-01-18       |                                          |  |
|     |                                                                                                    | Tahun Masuk PPW    | 2024             |                                          |  |
|     |                                                                                                    | Status Keonggotaan | AB               |                                          |  |
|     |                                                                                                    | Kode Wilayah       | Jakarta timur 01 |                                          |  |
|     |                                                                                                    | Tempat Lahir       | Jakarta          |                                          |  |
|     |                                                                                                    | Tanggal Lahir      | 1965-10-02       |                                          |  |
|     |                                                                                                    | Usia soat ini      | 59 tohun         |                                          |  |
|     |                                                                                                    | Jenis Kelamin      | Laki-laki        |                                          |  |
|     |                                                                                                    | Agama              | Islam            |                                          |  |
|     | 🔎 Type here to search 🛛 🛁 💽 🥫                                                                                                    | 🥸 🗿 🙆 😫 🙆 🌣        | · 📲 🔒            | 27°C Berawan 🔷 🥸 🖗 🔅 🕫 this 18/11/2024 🖷 |  |

Dan untuk memperbaiki data Pribadi Pilih menu : Perbaharui Biodata

| 0 | 🖂 🗰 linkejar kira (). 🗴 🕐 Operand (Ol-12), X 🗰 Vandade — X 🚳 Kakeneka Kej, X 🚳 Bergalang de X 🚫 Bergalang de Agg, X 🕲 Bernekak garis, ; X 🕲 Marraud Sank, X 🌵 Operand Mar, X 🔶 Provended Mar, X + — Q, 🔄 🕖 |                        |                    |               |                             |  |  |  |
|---|----------------------------------------------------------------------------------------------------|------------------------|--------------------|---------------|-----------------------------|--|--|--|
|   | < > C : & appernewlea.com/profile/bit                                                                                                    |                        | = <sup>1</sup>     |               |                             |  |  |  |
|   |                                                                                                    | Perbanul Riodata       |                    |               | Heru Herwantoro -           |  |  |  |
|   |                                                                                                    | r orbarar broadta      |                    |               |                             |  |  |  |
|   | Biodata Anggota                                                                                                    |                        | # DATA PRIBADI     |               | Datriboara / wodata Anggota |  |  |  |
|   |                                                                                                    | Nama Anggota*          | Heru Herwantoro    |               |                             |  |  |  |
|   |                                                                                                    | No Anggota PPW*        | PPW0740            |               |                             |  |  |  |
|   |                                                                                                    | Tonggol Mosuk PPW*     | 18/01/2024         |               |                             |  |  |  |
|   |                                                                                                    | Tohun Masuk PPW*       | 2024               |               |                             |  |  |  |
|   |                                                                                                    | Status Keanggotaan*    | AB ~               |               |                             |  |  |  |
|   |                                                                                                    | Kode Wilayoh*          | Jakarta timur 0' ~ |               |                             |  |  |  |
|   |                                                                                                    | Tempat Labir*          | Jakarta            |               |                             |  |  |  |
|   |                                                                                                    | Tanggal Lahir*         | 02/10/1965         |               |                             |  |  |  |
|   |                                                                                                    | Jenis Kelomin*         | Laki-laki v        |               |                             |  |  |  |
|   |                                                                                                    | Agama*                 | Islam ~            |               |                             |  |  |  |
|   |                                                                                                    | No Hp Anggota*         | 81314263982        |               |                             |  |  |  |
| - | ,P Type here to search                                                                                                    | <u>• = • • • • • •</u> | <u>a 📲 🧆</u>       | ؼ 27°C Berana | n ^ O O al OI ENG 1979 🖷    |  |  |  |

Setelah tampilan tersebut diatas muncul anda dapat memperbaiki **Biodata, Riwayat di Wika, Data Keluarga, Kepesertaan BPJS dan juga Keanggotaan Kopur (**Bila ada).

Demikian sekilas Petunjuk dalam pemutakhiran data anggota pada situs purnabaktiwika.com.